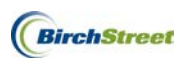

The **Checkbook Drilldown** feature is a tool designed to give full top down drill down visibility to the Declining Checkbook. This is a valuable tool for purchasers who want to see real-time how much money they have spent, and how much they have left for any given budget period. Managers and Directors will have instant visibility to determine whether or not to approve orders, and to obtain an overall status for the hotel's chart of accounts.

The **Checkbook Drilldown** will be available if budgeting has been turned on and the user has been granted access rights to the tool. When granted access, there will be two buttons available called **Prop Summary** and **Checkbook**. The highest level of the **Checkbook Drilldown** is the **Property Summary** which gives a property-level forecast and budget status overview for Managers and any other hotel users with access. From the **Property Summary**, users have drilldown access to the **Checkbook** which displays a status of Department and GL Accounts. Drilldown access continues into each transaction impacting the Department and GL.

The process flow for the **Checkbook Drilldown** is as follows:

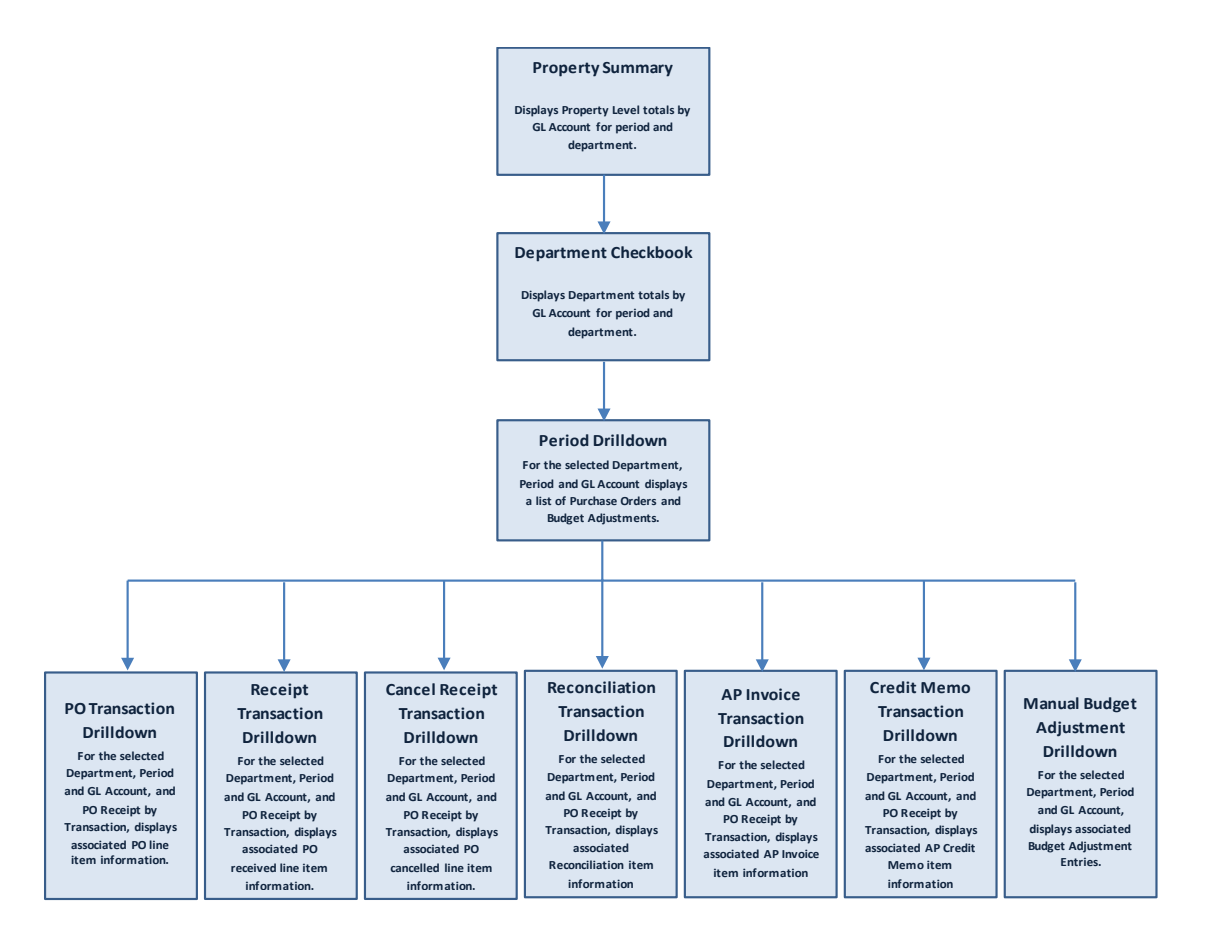

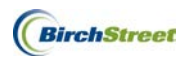

### PROPERTY SUMMARY

The **Prop Summary** button is a high-level hotel level view of the budget status and can be accessed from the PO, Approval, AP Invoice and Order Guide Tabs subject to access. To open, start by clicking the **Prop Summary** button.

| Catalogs Y Order Guide Y Cart Y   | PO In Box    |                 |                |                     |                 |               |              |            |                  |
|-----------------------------------|--------------|-----------------|----------------|---------------------|-----------------|---------------|--------------|------------|------------------|
|                                   | Submit       | Buyer Contact   | Supp Contact   | Print / View / Edit | Print w/Details | Header Update | Notes        | Attachment | History          |
| All PO's                          | Send Message | Budget Impact   | Add to OG      | Add to cart         | Copy PO         | Delete PO     | Create items | PO Recall  | Approval Details |
| First Previous Next Last Refresh  | Transfer     | Add Addt'l Info | Change GL Acct | Checkbook           | Prop Summary    | 1             |              |            |                  |
| Search Column: PO number 🔹 🔻      |              |                 |                |                     |                 |               |              |            |                  |
| Search Text: GO                   |              |                 |                |                     |                 |               |              |            |                  |
| Page 1 of 1 / Rows 1-1 of 1 found |              |                 |                |                     |                 |               |              |            |                  |

### PROPERTY SUMMARY BUDGET PERIOD

The **Property Summary** screen will default to the current Budgeting Period based. This can be changed by using the lookup icon , or by typing in the budget period using the four digit year and two digit month (or other period code used to define your budgeting period).

| Cic                      | e Print                             |             |            |             |                |               |               |                |  |  |  |
|--------------------------|-------------------------------------|-------------|------------|-------------|----------------|---------------|---------------|----------------|--|--|--|
| BirchStreet Beach Resort | BirchStreet Beach Resort and Spa    |             |            |             |                |               |               |                |  |  |  |
| Period 201110            | Q 2011 10 Oct                       |             |            |             | Property Tota  | als           |               |                |  |  |  |
| User BirchStreet Buve    | Fore                                | cast Consum | ied Approv | ed Availabl | le Approval Pe | n New/Unposte | Theoretical B |                |  |  |  |
| Date 10/18/2011 14:4     | \$84                                | ,500 \$5,6  | 581        | \$0 \$78,81 | 19 <b>\$</b>   | 0 \$1,684     | \$77,135      |                |  |  |  |
| ⊗=Less than 10% re       | maining 🔔 = Less than 30% remaining | 30% or more | remaining  |             |                |               |               |                |  |  |  |
| Department               | Description                         | Forecast    | Consumed   | Approved    | Available      | Approval Pend | New/Unposted  | Theoretical Ba |  |  |  |
| 10B                      | Housekeeping                        | \$10,000    | \$293      |             | \$9,707        |               |               | \$9,707        |  |  |  |
| 10C                      | Emergency Room                      | \$23,000    |            |             | \$23,000       |               |               | \$23,000       |  |  |  |
| 🖉 <u>18D</u>             | Room Service                        | \$500       |            |             | \$500          |               |               | \$500          |  |  |  |
| 18F                      | F&B Administration                  | \$30,000    |            |             | \$30,000       |               |               | \$30,000       |  |  |  |
| 20                       | FOOD                                | \$16,000    | \$5,388    |             | \$10,612       |               | \$1,684       | \$8,928        |  |  |  |
| <u>S0</u>                | ADMINISTRATIVE & GENERAL            | \$5,000     |            |             | \$5,000        |               |               | \$5,000        |  |  |  |

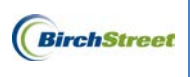

#### **PROPERTY TOTALS**

The **Property Totals** section represents the total hotel Forecast.

|          | Property Totals |          |           |                  |                  |                 |  |  |  |
|----------|-----------------|----------|-----------|------------------|------------------|-----------------|--|--|--|
| Forecast | Consumed        | Approved | Available | Approval Pending | New/Unposted Trx | Theoretical Bal |  |  |  |
| \$84,500 | \$5,681         | \$0      | \$78,819  | \$0              | \$1,684          | \$77,135        |  |  |  |

Each column is defined as follows:

| Field Name       | Description                                                                                                    |
|------------------|----------------------------------------------------------------------------------------------------|
| Forecast         | The sum of all Department forecast/budget amounts based on the latest budget upload, budget feed, or Budget Screen update.                                                                                                    |
| Consumed         | This is the sum of all money spent on Purchase Orders regardless of Department. The Purchase Orders have been accepted by the supplier and/or tracked as received. It also includes any Budget Adjustment Entries that have been posted.                          |
| Approved         | This is the sum of all Purchase Orders regardless of Department that have been<br>approved by the hotel approvers. These Purchase Orders have a status of Submitted<br>but have not yet been accepted by the supplier and have not been received at the<br>hotel. |
| Approval Pending | This is the sum of all Purchase Orders regardless of Department that are currently pending approval by a hotel approver.                                                                                                    |
| Available        | This is the difference between the Forecast and Consumed columns and represents your actual available hotel budget.                                                                                                    |
| New/Unposted Trx | This is the sum of all Purchase Orders regardless of Department that are in a <i>New</i> status and have not yet been submitted to an approver or to the supplier. It also includes any Budget Adjustment Entires which have not yet been posted.                 |
| Theoretical Bal  | This is the theoretical available amount if all Purchase Orders and Budget<br>Adjustment Entires in the Approval Pending and New/Unposted Trx columns are<br>approved and accepted by the supplier and/or tracked as received.                                    |

|          | Property Totals |          |           |                  |                  |                 |  |  |  |
|----------|-----------------|----------|-----------|------------------|------------------|-----------------|--|--|--|
| Forecast | Consumed        | Approved | Available | Approval Pending | New/Unposted Trx | Theoretical Bal |  |  |  |
| \$84,500 | \$5,681         | \$0      | \$78,819  | \$0              | \$1,684          | \$77,135        |  |  |  |

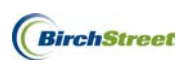

#### PROPERTY LEGEND

Above the Department grid is a color coded Legend with three symbols representing the overall status of each department or outlet at the hotel. Depending on the **Available Balance**, you will see one of the following:

| 🕺 = Less than 10% remaining | ⚠ = Less than 3 | 0% remaining 🖉= | 30% or more remaining |     |
|-----------------------------|-----------------|-----------------|-----------------------|-----|
|                             |                 | Department      | Description           |     |
|                             |                 | <u>10B</u>      | Housekeeping          |     |
|                             |                 | <u>10C</u>      | Emergency Room        |     |
|                             |                 | <u>18D</u>      | Room Service          |     |
|                             |                 | <u>18F</u>      | F&B Administration    |     |
|                             |                 | <u>20</u>       | FOOD                  |     |
|                             |                 | <u>50</u>       | ADMINISTRATIVE & GENE | RAL |

#### PROPERTY DEPARTMENT GRID

In the Department grid, you will see the same columns explained previously. However you will now see Department subtotals listed in the respective columns.

| Department | Description              | Forecast | Consumed | Approved | Available | Approval Pend | New/Unposted | Theoretical Ba |
|------------|--------------------------|----------|----------|----------|-----------|---------------|--------------|----------------|
| <u>10B</u> | Housekeeping             | \$10,000 | \$293    |          | \$9,707   |               |              | \$9,707        |
| <u>10C</u> | Emergency Room           | \$23,000 |          |          | \$23,000  |               |              | \$23,000       |
| <u>18D</u> | Room Service             | \$500    |          |          | \$500     |               |              | \$500          |
| <u>18F</u> | F&B Administration       | \$30,000 |          |          | \$30,000  |               |              | \$30,000       |
| 20         | FOOD                     | \$16,000 | \$5,388  |          | \$10,612  |               | \$1,684      | \$8,928        |
| <u>50</u>  | ADMINISTRATIVE & GENERAL | \$5,000  |          |          | \$5,000   |               |              | \$5,000        |

You will also see a **Department** column and a **Description** column. The **Department** column contains a hyperlink for each code listed. If you click on any Department code hyperlink, it will take you automatically to the **Departmental Checkbook** screen.

|    |            | Department | Description              | Forecast | Consumed | Approved | Available | Approval Pend N | ew/Unposted | Theoretical Ba |
|----|------------|------------|--------------------------|----------|----------|----------|-----------|-----------------|-------------|----------------|
|    | $\bigcirc$ | <u>10B</u> | Housekeeping             | \$10,000 | \$293    |          | \$9,707   |                 |             | \$9,707        |
| II | $\bigcirc$ | <u>10C</u> | Emergency Room           | \$23,000 |          |          | \$23,000  |                 |             | \$23,000       |
|    | $\bigcirc$ | <u>18D</u> | Room Service             | \$500    |          |          | \$500     |                 |             | \$500          |
| II | $\bigcirc$ | 18F        | F&B Administration       | \$30,000 |          |          | \$30,000  |                 |             | \$30,000       |
|    | $\bigcirc$ | 20         | FOOD                     | \$16,000 | \$5,388  |          | \$10,612  |                 | \$1,684     | \$8,928        |
| l  | $\bigcirc$ | <u>50</u>  | ADMINISTRATIVE & GENERAL | \$5,000  |          |          | \$5,000   |                 |             | \$5,000        |

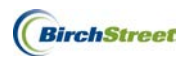

### СНЕСКВООК

The **Departmental Checkbook** Screen gives you additional visibility from the Department and GL down to the line level of a Purchase Order or Adjustment. You can get to the **Departmental Checkbook** Screen by clicking the **Checkbook** button on the **PO** Tab using any Purchase Order in the list.

| Catalogs Order Guide Cart PC      | Catalogs Order Guide Cart PO In Box                                                          |              |                        |                 |               |            |            |                  |       |
|-----------------------------------|----------------------------------------------------------------------------------------------|--------------|------------------------|-----------------|---------------|------------|------------|------------------|-------|
| My Last 20 Dave PO's              | Submit Buyer Contac                                                                          | t Supp Conta | ct Print / View / Edit | Print w/Details | Header Update | Notes      | Attachment | History          |       |
| my Last 30 Days POS               |                                                                                              |              |                        |                 |               |            |            | Approval Details |       |
| First Previous Next Last Refresh  | rst Previous Next Last Refresh Transfer Add Add'I Info Change GL Acct Checkbook Prop Summary |              |                        |                 |               |            |            |                  |       |
| Search Column: PO number V        |                                                                                              |              |                        |                 |               |            |            |                  |       |
| Page 1 of 1 / Rows 1-1 of 1 found |                                                                                              |              |                        |                 |               |            |            |                  |       |
|                                   |                                                                                              |              |                        |                 |               |            |            |                  |       |
| 🔋 🔋 🖉 PO number                   | PO Status                                                                                    | Confirm Su   | bj / Supplier          |                 |               | PO date    | Req deliv  | ery PO Tota      | Alloc |
| Edit     0000000000780            | New                                                                                          | No BF        | nday's Order<br>Foods  |                 |               | 10/18/2011 | 10/23/20   | 11 \$44.97       | No    |

### CHECKBOOK BUDGET PERIOD AND DEPARTMENT

When selected from the **PO** Tab, the **Checkbook** Screen will default to show all GL Accounts within your home department. It will also default to the current budget period as shown below.

|                          | Close                            | Print Prop Summary   |           |          |                |            |               |                 |                |                |
|--------------------------|----------------------------------|----------------------|-----------|----------|----------------|------------|---------------|-----------------|----------------|----------------|
| BirchStreet Be           | BirchStreet Beach Resort and Spa |                      |           |          |                |            |               |                 |                |                |
| Period                   | 201110                           | 2011 10 Oct          | 1         |          |                |            | Department To | otals           |                |                |
| Department               |                                  |                      | <u></u>   | Fore     | cast Consun    | ed Approve | ed Availabl   | le Approval Pen | New/Unposte    | Theoretical B  |
| Department               | 20                               | - ILOOD              | <u>60</u> | \$16,    | ,000 \$5,      | 388 \$     | \$0 \$10,61   | 2 \$0           | \$1,684        | \$8,928        |
| User BirchStreet Buyer 1 |                                  |                      |           |          |                |            |               |                 |                |                |
| Date                     | 10/18/2011 2                     | 1:20                 |           |          |                |            |               |                 |                |                |
| GL Account               |                                  | Description          |           | Forecast | Consumed       | Approved   | Available     | Approval Pend   | New/Unposted   | Theoretical Ba |
| 314002                   |                                  | MARKET FRESH FOOD    |           | \$0      | <u>\$2,941</u> |            | -\$2,941      |                 | <u>\$591</u>   | -\$3,532       |
| 314003                   |                                  | MARKET PACKAGED FOOD |           | \$0      | <u>\$597</u>   |            | -\$597        |                 | <u>\$53</u>    | -\$650         |
| 314004                   |                                  | MARKET FROZEN FOOD   |           | \$1,000  |                |            | \$1,000       |                 |                | \$1,000        |
| 414001                   |                                  | Food Cost            |           | \$10,000 | <u>\$1,850</u> |            | \$8,150       |                 | <u>\$1,040</u> | \$7,110        |
| 54460                    |                                  | Nursing Materials    |           | \$5,000  |                |            | \$5,000       |                 |                | \$5,000        |

If you want to change the budget period shown, either use the lookup  $\square$  or enter the budget period code in the **Period** field then use the Tab key on the keyboard to update the Description field.

| Period | 201111 | Q 2011 11 Nov |  |
|--------|--------|---------------|--|
|        |        |               |  |

**Note:** If you don't press the Tab key on the keyboard once the budget period code is entered, the description won't update and your screen won't show the correct information.

Likewise you can change the department by using the lookup  $\square$  or entering the department code in the **Department** field.

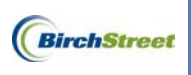

Once you press the Tab key, click the **Go** link.

| Department | 18D               | 🔍 Room Service | <u>G0</u> |
|------------|-------------------|----------------|-----------|
| User       | BirchStreet Buyer | 1              |           |
| Date       | 10/18/2011 21:24  |                |           |

You can switch back at anytime by re-entering the **Period** and **Department**, making sure to press the Tab key on the keyboard after each entry, then clicking the **Go** link.

| BirchStreet Beach Resort and Spa |                   |               |           |  |  |  |  |  |  |
|----------------------------------|-------------------|---------------|-----------|--|--|--|--|--|--|
| Period                           | 201110            | Q 2011 10 Oct | 1         |  |  |  |  |  |  |
| Department                       | 20                | G FOOD        | <u>G0</u> |  |  |  |  |  |  |
| User                             | BirchStreet Buyer | 1 4           |           |  |  |  |  |  |  |
| Date                             | 10/18/2011 21:30  |               | 1         |  |  |  |  |  |  |

#### CHECKBOOK SCREEN BUTTONS

At the top of the grid are a series of buttons. The **Back** button will return you to the main **Checkbook** Screen.

| Close Pr                                                  | int App                            | roval Detail         | Buyer Conta | istory   |                |          |                 |                 |                |                 |
|-----------------------------------------------------------|------------------------------------|----------------------|-------------|----------|----------------|----------|-----------------|-----------------|----------------|-----------------|
| Close Print Prop Summary BirrbStrast Basch Resort and Soa |                                    |                      |             |          |                |          |                 |                 |                |                 |
| BirchStreet Bea                                           | ach Resort and S                   |                      |             |          |                | C        | epartment Total | 5               |                |                 |
| Period                                                    | 201110                             | - O                  | _           | Forecast | Consumed       | Approved | Available       | Approval Pendin | New/Unposted T | Theoretical Bal |
| Department                                                | 20                                 | FOOD                 | <u>60</u>   | \$16,000 | \$5,388        | \$0      | \$10,612        | \$0             | \$1,684        | \$8,928         |
| User<br>Date                                              | BirchStreet Buy<br>10/18/2011 21:5 | er 1<br>9            |             |          |                |          |                 |                 |                |                 |
| GL Account                                                |                                    | Description          |             | Forecast | Consumed       | Approved | Available       | Approval Pendin | New/Unposted T | Theoretical Bal |
| 314002                                                    |                                    | MARKET FRESH FOOD    |             | \$0      | <u>\$2,941</u> |          | -\$2,941        |                 | <u>\$591</u>   | -\$3,532        |
| 314003                                                    |                                    | MARKET PACKAGED FOOD | 5           | \$0      | <u>\$597</u>   |          | -\$597          |                 | \$53           | -\$650          |
| 314004                                                    |                                    | MARKET FROZEN FOOD   |             | \$1,000  |                |          | \$1,000         |                 |                | \$1,000         |
| 414001                                                    |                                    | Food Cost            |             | \$10,000 | <u>\$1,850</u> |          | \$8,150         |                 | <u>\$1,040</u> | \$7,110         |
| 54460                                                     |                                    | Nursing Materials    |             | \$5,000  |                |          | \$5,000         |                 |                | \$5,000         |

The **Close** button returns you back to the **PO** Tab.

| Back Close                                                                                                   | Back Close Print Approval Detail Buyer Contact PO History |                 |           |                           |              |           |              |              |                |       |  |  |  |
|----------------------------------------------------------------------------------------------------|-----------------------------------------------------------|-----------------|-----------|---------------------------|--------------|-----------|--------------|--------------|----------------|-------|--|--|--|
|                                                                                                    |                                                           |                 |           |                           |              |           |              |              |                |       |  |  |  |
| atalogs Order Guide Cart PO in Box                                                                           |                                                           |                 |           |                           |              |           |              |              |                |       |  |  |  |
| Submit Buyer Contact Supp Contact Print / View / Edit Print w/Details Header Update Notes Attachment History |                                                           |                 |           |                           |              |           |              |              |                |       |  |  |  |
| My Last 30 Days PO's 💌                                                                                       | Send Message                                              | Budget Impact   | Add to (  | DG Add to cart            | Copy PO      | Delete PO | Create items | O Recall App | proval Details |       |  |  |  |
| First Previous Next Last Refresh                                                                             | Transfer                                                  | Add Addt'l Info | Change GL | Acct Checkbook            | Prop Summary |           |              |              |                |       |  |  |  |
| Search Column: PO number 🔹 🔻                                                                                 |                                                           |                 |           |                           |              |           |              |              |                |       |  |  |  |
| Search Text: GO                                                                                              |                                                           |                 |           |                           |              |           |              |              |                |       |  |  |  |
| Page 1 of 1 / Rows 1-1 of 1 found                                                                            |                                                           |                 |           |                           |              |           |              |              |                |       |  |  |  |
| 🔋 👂 PO number                                                                                                |                                                           | PO Status       | Confirm S | iubj / Supplier           |              |           | PO date      | Req delivery | PO Total       | Alloc |  |  |  |
| Edit     0000000000780                                                                                       |                                                           | New             | No B      | londay's Order<br>F Foods |              |           | 10/18/2011   | 10/23/2011   | \$44.97        | No    |  |  |  |

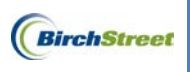

| EK<br>F<br>Depart | Period: 2011 10 Oct<br>tment: FOOD<br>User: BirchStreet B<br>Date: 10/18/2011 22 | uyer 1<br>203  |                 | GL Accou<br>Descripti<br>Foreca<br>Consum<br>Availat<br>Theoretical B | nt: 414001<br>on: Food Cost<br>ist: \$10,000.00<br>ed: \$1,850.00<br>kle: \$8,150.00<br>Bal: \$7,110.00 | POHISt             | ory        | ļ                   |          |                                                                                                    |
|-------------------|----------------------------------------------------------------------------------|----------------|-----------------|-----------------------------------------------------------------------|----------------------------------------------------------------------------------------------------|--------------------|------------|---------------------|----------|----------------------------------------------------------------------------------------------------|
|                   | PO date                                                                          | △ PO number    | Document numbe  | Subject                                                               | Supplier                                                                                                | Short description  | Entry type | Posted date         | Amount   |                                                                                                    |
| ۲                 | 10/12/2011 12:28                                                                 | 00000000000745 | 00000000000745  |                                                                       | Muffin Man                                                                                              | PO Adjustment      | PO         | 10/12/2011 12:39:53 | \$207.00 | Print .                                                                                                    |
|                   | 10/12/2011 12:39                                                                 | 00000000000747 | 00000000000747  | Receive All                                                           | Food Supplier 2                                                                                         | PO Adjustment      | PO         | 10/12/2011 12:44:00 | \$364.70 | General Options                                                                                                    |
| 0                 | 10/12/2011 12:39                                                                 | 00000000000748 | 00000000000748  | Partially Received                                                    | BF Foods                                                                                                | PO Adjustment      | PO         | 10/12/2011 10:38:26 | \$6.30   | Select Porter                                                                                                    |
|                   | 10/12/2011 12:39                                                                 | 00000000000748 | 00000000000263  | Partially Received                                                    | BF Foods                                                                                                | Receiving Adjustme | Adjustmen  | 10/12/2011 12:55:57 | \$0.30   | Si Add Printer 🖶 HP Photosmart                                                                                                    |
| 0                 | 10/12/2011 12:53                                                                 | 00000000000751 | 00000000000751  | Luggage Carts for E                                                   | AJ Supplies                                                                                             | PO Adjustment      | PO         | 10/13/2011 07:51:13 | \$240.12 | Adobe PDF                                                                                                    |
|                   | 10/13/2011 08:25                                                                 | 00000000000764 | 00000000000764  | Edit Link & Receive                                                   | Food Supplier 2                                                                                         | PO Adjustment      | PO         | 10/13/2011 06:25:31 | \$358.10 | The Microsoft Ars                                                                                                    |
| 0                 | 10/13/2011 09:20                                                                 | 00000000000769 | 00000000000769  | Pastries for Friday                                                   | Tom's Specialty Pas                                                                                     | PO Adjustment      | PO         | 10/13/2011 07:22:05 | \$145.10 | <                                                                                                    |
|                   | 10/13/2011 09:32                                                                 | 00000000000770 | .00000000000770 |                                                                       | Tom's Specialty Pas                                                                                     | PO Adjustment      | PO         | 10/13/2011 07:34:45 | \$264.24 | Status: Offine Print to file Preference                                                                                                    |
| 0                 | 10/13/2011 09:32                                                                 | 00000000000771 | 000000000000771 |                                                                       | Angie's Deli                                                                                            | PO Adjustment      | PO         | 10/13/2011 07:34:47 | \$264.54 | Comment: End Pinter                                                                                                    |
|                   |                                                                                  |                |                 |                                                                       |                                                                                                    |                    |            |                     |          | Pape Tange         W.           Selection         County: Pape           Paper         1           Enror effere a single page nursher or a single<br>segn renge. For example, 512         2 |

The **Print** button will send a copy of the **Checkbook** Screen to your printer.

The **Approval Detail** button will show you who has approved your Purchase Order and when. It will also show who currently has your Purchase Order if it is still in the approval process.

| Print Appro         | oval Detail       | Buye             | er Contact F       | PO Histor     | У                   |                  |                   |
|---------------------|-------------------|------------------|--------------------|---------------|---------------------|------------------|-------------------|
|                     |                   | -                |                    |               |                     |                  |                   |
| Close Print         |                   | +                |                    |               |                     |                  |                   |
| Current Date/Time   | 10/18/2011        | 22:15            |                    |               |                     |                  |                   |
| PO number:          | 000000000         | 000745           |                    |               |                     |                  |                   |
| Submit for Approv   | al: 10/12/2011    | 12:26            |                    |               |                     |                  |                   |
| Header Dept:        | FOOD              |                  |                    |               |                     |                  |                   |
| Orig Amount:        | \$207.00          |                  |                    |               |                     |                  |                   |
| Supplier name:      | Muffin Man        |                  |                    |               |                     |                  |                   |
| Originator Name:    | BirchStreet       | Trainer          |                    |               |                     |                  |                   |
| Originator Dept:    | FOOD              |                  |                    |               |                     |                  |                   |
| Approver Name       | Approver<br>Title | Approver<br>Dept | Status             | Aprv.<br>Amt. | Sent to<br>Approver | Approved         | Time Taken        |
| BirchStreet Trainer |                   | FOOD             | Approved w/changes | \$207.00      | 10/12/2011 12:26    | 10/12/2011 14:39 | 2 hr(s) 13 min(s) |

The **Buyer Contact** will provide the name, phone number, email address and other contact information for the buyer.

| Back Close Print Approval Detail Bi | yer Contact PO History |                        |
|-------------------------------------|------------------------|------------------------|
|                                     |                        |                        |
|                                     | Contact person         |                        |
|                                     | Full name              | BirchStreet Trainer    |
|                                     | Job title              |                        |
|                                     | Company name           | BirchStreet Beach Reso |
|                                     | Phone 1                | 9495677000             |
|                                     | Ext 1                  |                        |
|                                     | Fax number             |                        |
|                                     | Email address          | test@birchstreet.net   |
|                                     | Address line 1         | 3737 Birch Street      |
|                                     | Address line 2         |                        |
|                                     | City                   | Newport Beach          |

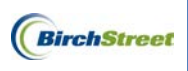

The **PO History** button will show the history of each Purchase Order status change, the date and time stamp when the status was changed, and who changed it.

| Back Close Print Approval De | tail Buy            | ver Contact             | PO History    |                         |                             |  |  |
|------------------------------|---------------------|-------------------------|---------------|-------------------------|-----------------------------|--|--|
|                              |                     |                         |               |                         |                             |  |  |
|                              | Close Print         |                         |               |                         |                             |  |  |
| C                            | urrent Date/Time: 1 | 0/18/2011 22:21         |               |                         |                             |  |  |
| P                            | O number: 0         | 0000000000745           |               |                         |                             |  |  |
| H                            | eader Dept: F       | 000                     |               |                         |                             |  |  |
| A                            | mount: \$           | 207.00                  |               |                         |                             |  |  |
| P                            | O date: 1           | 10/12/2011 12:28        |               |                         |                             |  |  |
| St                           | upplier name: N     | luffin Man              |               |                         |                             |  |  |
| 0                            | riginator Name: B   | lirchStreet Trainer     |               |                         |                             |  |  |
| 0                            | riginator Dept: F   | 000                     |               |                         |                             |  |  |
|                              |                     |                         |               |                         |                             |  |  |
| R                            | ow Changed by       | Date/time changed       | Field changed | Before                  | After                       |  |  |
| 1                            | BirchStreet Trai    | ner 10/12/2011 12:28:45 | Approver      |                         | 518 (BirchStreet Trainer)   |  |  |
| 2                            | BirchStreet Trail   | ner 10/12/2011 12:26:29 | PO Status     | 5 (Submitting new PO)   | 12 (Approval pending)       |  |  |
| 3                            | BirchStreet Trail   | ner 10/12/2011 14:39:13 | PO Status     | 12 (Approval pending)   | 15 (Approved w/changes)     |  |  |
| 4                            | BirchStreet Trai    | ner 10/12/2011 14:39:14 | PO Status     | 15 (Approved w/changes) | 62 (Fax/email/csv accepted) |  |  |

#### CHECKBOOK TOTALS

The **Department Totals** on the **Departmental Checkbook** Screen represents the forecast of the Department selected in the **Department** field for the budget period selected in the **Period** field.

|                                                                                 | Department Totals |     |          |     |         |         |  |  |  |  |  |
|---------------------------------------------------------------------------------|-------------------|-----|----------|-----|---------|---------|--|--|--|--|--|
| Forecast Consumed Approved Available Approval Pendin New/Unposted Ti Theoretica |                   |     |          |     |         |         |  |  |  |  |  |
| \$16,000                                                                        | \$5,388           | \$0 | \$10,612 | \$0 | \$1,684 | \$8,928 |  |  |  |  |  |

Each column is defined as follows:

| Field Name       | Description                                                                                                    |
|------------------|----------------------------------------------------------------------------------------------------|
| Forecast         | The selected Department forecast/budget amount based on the latest budget upload, budget feed, or Budget Screen update.                                                                                                    |
| Consumed         | This is the sum of all money spent on Purchase Orders coded to the selected Department. The Purchase Orders have been accepted by the supplier and/or tracked as received. It also includes any Budget Adjustment Entries that have been posted.                               |
| Approved         | This is the sum of all Purchase Orders coded to the selected Department that have been approved by the hotel approvers. These Purchase Orders have a status of <i>Submitted</i> but have not yet been accepted by the supplier and have not been received at the hotel.        |
| Available        | This is the difference between the Forecast and Consumed columns and represents your actual available Department budget.                                                                                                    |
| Approval Pending | This is the sum of all Purchase Orders coded to the selected Department that are<br>currently pending approval by a hotel approver.                                                                                                    |
| New/Unposted Trx | This is the sum of all Purchase Orders coded to the selected Department, that are in a New status and have not yet been submitted to an approver or to the supplier. It also includes any Budget Adjustment Entires which have not yet been posted.                            |
| Theoretical Bal  | This is the theoretical available amount of the selected Department if all Purchase<br>Orders and Budget Adjustment Entires in the <b>Approval Pending</b> and <b>New/Unposted</b><br><b>Trx</b> columns are approved and accepted by the supplier and/or tracked as received. |

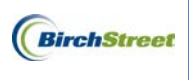

#### CHECKBOOK GL GRID

The Checkbook GL Grid will show you a list of each GL Account and respective Description.

| GL Account | Description          | Forecast | Consumed       | Approved | Available | Approval Pendin | New/Unposted T | Theoretical Bal |
|------------|----------------------|----------|----------------|----------|-----------|-----------------|----------------|-----------------|
| 314002     | MARKET FRESH FOOD    | \$0      | <u>\$2,941</u> |          | -\$2,941  |                 | <u>\$591</u>   | -\$3,532        |
| 314003     | MARKET PACKAGED FOOD | \$0      | <u>\$597</u>   |          | -\$597    |                 | <u>\$53</u>    | -\$650          |
| 314004     | MARKET FROZEN FOOD   | \$1,000  |                |          | \$1,000   |                 |                | \$1,000         |
| 414001     | Food Cost            | \$10,000 | <u>\$1,850</u> |          | \$8,150   |                 | <u>\$1,040</u> | \$7,110         |
| 54460      | Nursing Materials    | \$5,000  |                |          | \$5,000   |                 |                | \$5,000         |

It will also show the totals for each GL account.

In this level of the **Checkbook** Screen, you will see the numbers in the **Consumed**, **Approved**, **Approval Pending**, and **New/Unposted Trx** fields represented by hyperlinks.

| GL Account | Description          | Forecast | Consumed       | Approved | Available | Approval Pendin | New/Unposted T | Theoretical Bal |
|------------|----------------------|----------|----------------|----------|-----------|-----------------|----------------|-----------------|
| 314002     | MARKET FRESH FOOD    | \$0      | <u>\$2,941</u> |          | -\$2,941  |                 | <u>\$591</u>   | -\$3,532        |
| 314003     | MARKET PACKAGED FOOD | \$0      | \$597          |          | -\$597    |                 | <u>\$53</u>    | -\$650          |
| 314004     | MARKET FROZEN FOOD   | \$1,000  |                |          | \$1,000   |                 |                | \$1,000         |
| 414001     | Food Cost            | \$10,000 | <u>\$1,850</u> |          | \$8,150   |                 | <u>\$1,040</u> | \$7,110         |
| 54460      | Nursing Materials    | \$5,000  |                |          | \$5,000   |                 |                | \$5,000         |

#### DRILLDOWN SCREENS

The **Drilldown** Screens are a series of screens which show transactions that impact the budget period for the selected Department and GL account. The different transaction types that may appear in the **Drilldown** Screens are:

- PO Adjustments (Purchase Orders)
- Receiving Adjustments
- **4** Cancel Remaining Quantities Adjustments
- **Reconciliation Adjustments**
- 4 AP Invoice Adjustments
- 🜲 Credit Memos
- Manual (Budget Adjustment Entries)

You can get to the Drilldown Screens by clicking any hyperlink in the Checkbook GL grid.

| GL Account | Description          | Forecast | Consumed       | Approved | Available | Approval Pendin New/Unposted | T Theoretical Bal |
|------------|----------------------|----------|----------------|----------|-----------|------------------------------|-------------------|
| 314002     | MARKET FRESH FOOD    | \$0      | <u>\$2,941</u> |          | -\$2,941  | <u>\$5</u>                   | -\$3,532          |
| 314003     | MARKET PACKAGED FOOD | \$0      | \$597          |          | -\$597    | <u>s</u>                     | <u>-\$650</u>     |
| 314004     | MARKET FROZEN FOOD   | \$1,000  |                |          | \$1,000   |                              | \$1,000           |
| 414001     | Food Cost            | \$10,000 | <u>\$1,850</u> |          | \$8,150   | <u>\$1.0</u>                 | <u>40</u> \$7,110 |
| 54460      | Nursing Materials    | \$5,000  |                |          | \$5,000   |                              | \$5,000           |

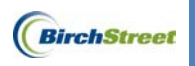

Once you click a hyperlink, it will drill down into the list of Purchase Orders, Adjustments, and Credit Memos.

|             | Back                                                                               | Close Print A  | Approval Detail | Buyer Contact                                                                                                    | PO History                         |                      |            |                     |          |
|-------------|------------------------------------------------------------------------------------|----------------|-----------------|----------------------------------------------------------------------------------------------------|------------------------------------|----------------------|------------|---------------------|----------|
| P<br>Depart | eriod: 2011 10 Oct<br>ment: FOOD<br>User: BirchStreet Buy<br>Date: 10/18/2011 21:4 | er 1<br>6      |                 | GL Account: 41400<br>Description: Food<br>Forecast: \$10,0<br>Consumed: \$1,85<br>Available: \$8,15<br>Theoretical Bal: \$7,11 | 11<br>Cost<br>0.00<br>0.00<br>0.00 |                      |            |                     |          |
|             | PO date                                                                            | △ PO number    | Document number | Subject                                                                                                    | Supplier                           | Short description    | Entry type | Posted date         | Amount   |
| ۲           | 10/12/2011 12:28                                                                   | 00000000000745 | 00000000000745  |                                                                                                    | Muffin Man                         | PO Adjustment        | PO         | 10/12/2011 12:39:53 | \$207.00 |
| $\odot$     | 10/12/2011 12:39                                                                   | 00000000000747 | 00000000000747  | Receive All                                                                                                    | Food Supplier 2                    | PO Adjustment        | PO         | 10/12/2011 12:44:00 | \$364.70 |
| O           | 10/12/2011 12:39                                                                   | 00000000000748 | 00000000000748  | Partially Received                                                                                                    | BF Foods                           | PO Adjustment        | PO         | 10/12/2011 10:38:26 | \$6.30   |
| $\odot$     | 10/12/2011 12:39                                                                   | 00000000000748 | 00000000000263  | Partially Received                                                                                                    | BF Foods                           | Receiving Adjustment | Adjustment | 10/12/2011 12:55:57 | \$0.30   |
| $\odot$     | 10/12/2011 12:53                                                                   | 00000000000751 | 00000000000751  | Luggage Carts for Bel                                                                                                    | AJ Supplies                        | PO Adjustment        | PO         | 10/13/2011 07:51:13 | \$240.12 |
| $\odot$     | 10/13/2011 08:25                                                                   | 00000000000764 | 00000000000764  | Edit Link & Receive All                                                                                                    | Food Supplier 2                    | PO Adjustment        | PO         | 10/13/2011 06:25:31 | \$358.10 |
| O           | 10/13/2011 09:20                                                                   | 00000000000769 | 00000000000769  | Pastries for Friday                                                                                                    | Tom's Specialty Pastry             | PO Adjustment        | PO         | 10/13/2011 07:22:05 | \$145.10 |
| $\odot$     | 10/13/2011 09:32                                                                   | 00000000000770 | 00000000000770  |                                                                                                    | Tom's Specialty Pastry             | PO Adjustment        | PO         | 10/13/2011 07:34:45 | \$264.24 |
| O           | 10/13/2011 09:32                                                                   | 00000000000771 | 00000000000771  |                                                                                                    | Angie's Deli                       | PO Adjustment        | PO         | 10/13/2011 07:34:47 | \$264.54 |

The columns are defined as follows:

| Field Name        | Description                                                                                                    |
|-------------------|----------------------------------------------------------------------------------------------------|
| PO Date           | This is the Required Delivery Date entered on the PO Header associated with the transaction type.                                                                                                    |
| PO Number         | This is the automatically generated BirchStreet Purchase Order Number associated with the transaction type.                                                                                                    |
| Document Number   | <ul> <li>If the entry is an automated budget entry resulting from a purchase order, the purchase order number is displayed in this field</li> <li>If the entry is an automated budget entry resulting from a, receipt or reconciliation adjustment, the Receiving number of the source transaction is displayed.</li> <li>If the entry is an automated budget entry resulting from an Invoice adjustment or Credit Memo Adjustment, the AP Invoice # or Credit Memo # is displayed in this field.</li> <li>If the entry is a manual budget entry, the Document number will contain the Document number value entered by the user.</li> </ul> |
| Subject           | This is the Subject of the transaction if applicable.                                                                                                    |
| Supplier          | This is the Supplier associated with the transaction.                                                                                                    |
| Short Description | This is a short description based on the type of transaction                                                                                                    |
| Entry Type        | This is the document type (PO, Adjustment).                                                                                                    |
| Posted Date       | This is the date and time stamp when the Purchase Order or Adjustment occurred.                                                                                                    |
| Amount            | This is the amount of the Purchase Order or Adjustment. The total will only reflect<br>the amount of the Purchase Order or Adjustment coded to this GL account.                                                                                                    |

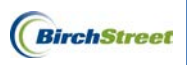

**Note:** The **Short description**, **Entry type**, and **Posted date** are only available if the transactions have been saved or posted depending on the type of transaction.

|         | Back                                                                                 | Close Print    | Approval Detail | Buyer Contact                                                                                                    | PO History                         |                      |            |                     |          |
|---------|--------------------------------------------------------------------------------------|----------------|-----------------|----------------------------------------------------------------------------------------------------|------------------------------------|----------------------|------------|---------------------|----------|
| Depai   | Period: 2011 10 Oct<br>tment: FOOD<br>User: BirchStreet Buy<br>Date: 10/18/2011 21:4 | er 1<br>16     |                 | GL Account: 41400<br>Description: Food (<br>Forecast: \$10,01<br>Consumed: \$1,85<br>Available: \$8,151<br>Theoretical Bal: \$7,110 | 11<br>Cost<br>0.00<br>0.00<br>0.00 |                      |            |                     |          |
|         | PO date                                                                              | △ PO number    | Document number | Subject                                                                                                    | Supplier                           | Short description    | Entry type | Posted date         | Amount   |
| ۲       | 10/12/2011 12:28                                                                     | 00000000000745 | 00000000000745  |                                                                                                    | Muffin Man                         | PO Adjustment        | PO         | 10/12/2011 12:39:53 | \$207.00 |
| $\odot$ | 10/12/2011 12:39                                                                     | 00000000000747 | 00000000000747  | Receive All                                                                                                    | Food Supplier 2                    | PO Adjustment        | PO         | 10/12/2011 12:44:00 | \$364.70 |
| O       | 10/12/2011 12:39                                                                     | 00000000000748 | 00000000000748  | Partially Received                                                                                                    | BF Foods                           | PO Adjustment        | PO         | 10/12/2011 10:38:26 | \$6.30   |
| $\odot$ | 10/12/2011 12:39                                                                     | 00000000000748 | 00000000000263  | Partially Received                                                                                                    | BF Foods                           | Receiving Adjustment | Adjustment | 10/12/2011 12:55:57 | \$0.30   |
| O       | 10/12/2011 12:53                                                                     | 00000000000751 | 00000000000751  | Luggage Carts for Bel                                                                                                    | AJ Supplies                        | PO Adjustment        | PO         | 10/13/2011 07:51:13 | \$240.12 |
| $\odot$ | 10/13/2011 08:25                                                                     | 00000000000764 | 00000000000764  | Edit Link & Receive All                                                                                                    | Food Supplier 2                    | PO Adjustment        | PO         | 10/13/2011 06:25:31 | \$358.10 |
| O       | 10/13/2011 09:20                                                                     | 00000000000769 | 00000000000769  | Pastries for Friday                                                                                                    | Tom's Specialty Pastry             | PO Adjustment        | PO         | 10/13/2011 07:22:05 | \$145.10 |
| $\odot$ | 10/13/2011 09:32                                                                     | 00000000000770 | 00000000000770  |                                                                                                    | Tom's Specialty Pastry             | PO Adjustment        | PO         | 10/13/2011 07:34:45 | \$264.24 |
| O       | 10/13/2011 09:32                                                                     | 00000000000771 | 00000000000771  |                                                                                                    | Angie's Deli                       | PO Adjustment        | PO         | 10/13/2011 07:34:47 | \$264.54 |

When you click the hyperlink in the **Document number** column, the system will drill down even further to one of several screens depending on the type of document.

#### PO ADUSTJMENTS (PURCHASE ORDERS) DRILLDOWN

To see the line items on the Purchase Order or Adjustment, click a **Document number** hyperlink next to a *PO Adjustment*. These will be denoted by a system generated number, often prefixed with a company's Inn Code or property identifier.

|            | PO date          | △ PO number    | Document number | Subject                 | Supplier               | Short description    | Entry type | Posted date         | Amount   |
|------------|------------------|----------------|-----------------|-------------------------|------------------------|----------------------|------------|---------------------|----------|
| ۲          | 10/12/2011 12:28 | 00000000000745 | 0000000000745   |                         | Muffin Man             | PO Adjustment        | PO         | 10/12/2011 12:39:53 | \$207.00 |
| $\odot$    | 10/12/2011 12:39 | 00000000000747 | 0000000000747   | Receive All             | Food Supplier 2        | PO Adjustment        | PO         | 10/12/2011 12:44:00 | \$364.70 |
| $\bigcirc$ | 10/12/2011 12:39 | 00000000000748 | 0000000000748   | Partially Received      | BF Foods               | PO Adjustment        | PO         | 10/12/2011 10:38:26 | \$6.30   |
| $\bigcirc$ | 10/12/2011 12:39 | 00000000000748 | 00000000000263  | Partially Received      | BF Foods               | Receiving Adjustment | Adjustment | 10/12/2011 12:55:57 | \$0.30   |
| $\bigcirc$ | 10/12/2011 12:53 | 00000000000751 | 00000000000751  | Luggage Carts for Bell  | AJ Supplies            | PO Adjustment        | PO         | 10/13/2011 07:51:13 | \$240.12 |
| $\bigcirc$ | 10/13/2011 08:25 | 00000000000764 | 00000000000764  | Edit Link & Receive All | Food Supplier 2        | PO Adjustment        | PO         | 10/13/2011 06:25:31 | \$358.10 |
| $\bigcirc$ | 10/13/2011 09:20 | 00000000000769 | 00000000000769  | Pastries for Friday     | Tom's Specialty Pastry | PO Adjustment        | PO         | 10/13/2011 07:22:05 | \$145.10 |
| $\odot$    | 10/13/2011 09:32 | 00000000000770 | 00000000000770  |                         | Tom's Specialty Pastry | PO Adjustment        | PO         | 10/13/2011 07:34:45 | \$264.24 |
| $\bigcirc$ | 10/13/2011 09:32 | 00000000000771 | 00000000000771  |                         | Angie's Deli           | PO Adjustment        | PO         | 10/13/2011 07:34:47 | \$264.54 |

You'll be taken to the PO Transaction Drilldown section of the Checkbook Drilldown.

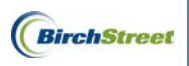

Each item on the Purchase Order or Adjustment will be listed.

|      | Ba                 | ick Close Print Approval Det         | ail Buyer Contact | History       | Print w/Det       | ails              |                    |          |          |           |
|------|--------------------|--------------------------------------|-------------------|---------------|-------------------|-------------------|--------------------|----------|----------|-----------|
|      |                    |                                      |                   |               |                   |                   |                    |          |          |           |
|      | Period: 2011 10 00 | ct GL Account: 41400                 |                   | PO n          | umber: 0000000    | 00000751          |                    |          |          |           |
| Depa | artment: FOOD      | Description: Food (                  | ost               | Si            | upplier: AJ Suppl | es                |                    |          |          |           |
|      | User: BirchStreet  | Buyer 1 Amount: \$240.1              | 2                 | P             | O date: 10/12/20  | 11                |                    |          |          |           |
|      | Date: 10/18/2011   | 22:27                                |                   | s             | ubject: Luggage   | Carts for Bellman | - HU/Alloc/B Impac | t        |          |           |
|      |                    |                                      | Re                | quired delive | v date: 10/17/20  | 11                |                    |          |          |           |
|      |                    |                                      |                   |               | ·                 |                   |                    |          |          |           |
| 1 #  | ltem #             | Product Name                         | 6                 | ty UOM        | Price             | Extension         | Тах                | Discount | Total    | Alloc Amt |
|      | 5040070            |                                      |                   |               |                   | Enterioren        |                    | Chocount | 00.1.10  |           |
| 3    | FB10978            | Deluxe Luggage Cart W/Bumper And 8"  |                   | 3 CS          | \$10.60           | \$31.80           | \$2.62             | \$0.00   | \$34.42  | \$34.42   |
| 4    | FB7360             | Stainless Steel Luggage Cart With 8" |                   | 4 CS          | \$10.40           | \$41.60           | \$3.43             | \$0.00   | \$45.03  | \$45.03   |
| 5    | XFB56480           | Cart-Linen (Laundry Hamper) @        |                   | 9 CS          | \$14.60           | \$131.40          | \$10.84            | \$0.00   | \$142.24 | \$142.24  |
| 6    |                    | Freight                              |                   |               |                   |                   |                    |          | \$18.43  | \$18.43   |

The columns are defined as follows:

| Field Name   | Description                                                                                                    |
|--------------|----------------------------------------------------------------------------------------------------|
| #            | This is the line item on the Purchase Order. Notice in the screen below items 3-6 are shown. 1 and 2 are not shown because they are coded to a different GL account. |
| Item #       | This is the Supplier's SKU.                                                                                                    |
| Product Name | This is the Supplier's Item Description.                                                                                                    |
| Qty          | This is the received Quantity of the item ordered.                                                                                                    |
| UOM          | This is the Supplier's Order Unit of Measure.                                                                                                    |
| Price        | This is the Supplier's Unit Price.                                                                                                    |
| Extension    | This is the total price based on the <b>Qty</b> x <b>Price</b> .                                                                                                    |
| Тах          | This is the line level tax amount.                                                                                                    |
| Discount     | This is the discount amount.                                                                                                    |
| Total        | This is the total amount for the line item being charged to this GL Account.                                                                                         |
| Alloc Amt    | This is the amount of the item being allocated to this GL Account for this period.                                                                                   |

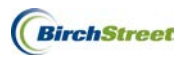

#### RECEIVING ADJUSTMENTS DRILLDOWN

To see the line items on a Receiving Adjustment, click a **Document number** hyperlink next to a *Receiving Adjustment*.

These will be denoted by a system generated number.

|         | PO date          | △ PO number    | Document number | Subject                 | Supplier               | Short description    | Entry type | Posted date         | Amount   |
|---------|------------------|----------------|-----------------|-------------------------|------------------------|----------------------|------------|---------------------|----------|
| ۲       | 10/12/2011 12:28 | 00000000000745 | 00000000000745  |                         | Muffin Man             | PO Adjustment        | PO         | 10/12/2011 12:39:53 | \$207.00 |
| $\odot$ | 10/12/2011 12:39 | 00000000000747 | 00000000000747  | Receive All             | Food Supplier 2        | PO Adjustment        | PO         | 10/12/2011 12:44:00 | \$364.70 |
| $\odot$ | 10/12/2011 12:39 | 00000000000748 | 00000000000748  | Partially Received      | BF Foods               | PO Adjustment        | PO         | 10/12/2011 10:38:26 | \$6.30   |
| $\odot$ | 10/12/2011 12:39 | 00000000000748 | 00000000000263  | Partially Received      | BF Foods               | Receiving Adjustment | Adjustment | 10/12/2011 12:55:57 | \$0.30   |
| $\odot$ | 10/12/2011 12:53 | 00000000000751 | 00000000000751  | Luggage Carts for Bel   | AJ Supplies            | PO Adjustment        | PO         | 10/13/2011 07:51:13 | \$240.12 |
| $\odot$ | 10/13/2011 08:25 | 00000000000764 | 00000000000764  | Edit Link & Receive All | Food Supplier 2        | PO Adjustment        | PO         | 10/13/2011 06:25:31 | \$358.10 |
| $\odot$ | 10/13/2011 09:20 | 00000000000769 | 00000000000769  | Pastries for Friday     | Tom's Specialty Pastry | PO Adjustment        | PO         | 10/13/2011 07:22:05 | \$145.10 |
| $\odot$ | 10/13/2011 09:32 | 00000000000770 | 00000000000770  |                         | Tom's Specialty Pastry | PO Adjustment        | PO         | 10/13/2011 07:34:45 | \$264.24 |
| O       | 10/13/2011 09:32 | 00000000000771 | 00000000000771  |                         | Angie's Deli           | PO Adjustment        | PO         | 10/13/2011 07:34:47 | \$264.54 |

You'll be taken to the **Receipt Transaction Drildown** section of the Checkbook Drilldown. Each item on the Receiving Adjustment will be listed in the grid as shown below.

|   | Γ    |                                                                 | Back Close                                      | Print                | Receiving | Record  | Buye                             | r Contact                                                     |                                       |          |                |                          |                             |              |           |        |          |        |
|---|------|-----------------------------------------------------------------|-------------------------------------------------|----------------------|-----------|---------|----------------------------------|---------------------------------------------------------------|---------------------------------------|----------|----------------|--------------------------|-----------------------------|--------------|-----------|--------|----------|--------|
|   | Depa | Period: 2011 1<br>irtment: FOOD<br>User: BirchS<br>Date: 10/19/ | Account: 414<br>scription: Foo<br>Amount: \$6.3 | 001<br>Id Cost<br>30 |           | Require | PO nu<br>Suj<br>PC<br>d delivery | mber: 0000<br>pplier: BF F(<br>) date: 10/12<br>/ date: 10/13 | 000000074<br>oods<br>2/2011<br>3/2011 | 48       | Receivi<br>Rec | ng number<br>eiving Date | :: 00000000<br>:: 10/12/201 | 0000263<br>1 |           |        |          |        |
|   |      |                                                                 |                                                 |                      |           |         |                                  | Receiving                                                     |                                       |          |                |                          |                             |              | Invoiced  |        |          |        |
|   | △#   | item #                                                          | Product Name                                    |                      | Qty       | UOM     | Price                            | Extensior                                                     | Тах                                   | Discount | Total          | Qty                      | UOM                         | Price        | Extension | Тах    | Discount | Total  |
| I | 3    | XFB42128                                                        | Berries Strawber                                | ту Са                | 6         | CS      | \$1.05                           | \$6.30                                                        | \$0.00                                | \$0.00   | \$6.30         | 6                        | CS                          | \$1.10       | \$6.60    | \$0.00 | \$0.00   | \$6.60 |

At the top of the grid are a series of buttons. The only new button in this section not previously described is the **Receiving Record** button. This will show you the Receiving Record for this Receiving Adjustment so you can review the receiving date, receiver's information, and any additional information available on the Receiving Record.

| Close       | Print                        | Receiving F                                 | Record                  | Buyer Contact                                                                                                    |           |                                        |                      |              |            |            |                               |                           |                                                   |                   |
|-------------|------------------------------|---------------------------------------------|-------------------------|----------------------------------------------------------------------------------------------------|-----------|----------------------------------------|----------------------|--------------|------------|------------|-------------------------------|---------------------------|---------------------------------------------------|-------------------|
|             |                              |                                             |                         |                                                                                                    |           |                                        |                      |              |            |            |                               |                           |                                                   |                   |
| Print       | Close                        | - +                                         | 1                       |                                                                                                    |           |                                        |                      |              |            |            |                               |                           |                                                   |                   |
| Rec         | eiving Record                | #: 0000000000                               | 00264                   |                                                                                                    |           |                                        | Purchase C           | Order #: 000 | 000000000  | 748        |                               |                           |                                                   |                   |
|             | Rece<br>Buye                 | eived by: BirchStree<br>r's name: BirchStre | t Trainer<br>et Trainer |                                                                                                    | I<br>Buy  | Received on: 10/0<br>rer's Phone: (949 | 1/2011<br>9)567-7000 |              |            |            | PO Status: Rece<br>Buyer's De | iving Comple<br>pt.: FOOD | te                                                |                   |
|             |                              |                                             | 1                       | PO date: 10/12/2011<br>Supplier: BF Foods<br>Invoice number:<br>Invoice Total: 50.00<br>Receiving Total: 52.14<br>PO Total: \$175.38 |           |                                        |                      |              |            |            |                               | Sou                       | arce documen<br>Tracking<br>Bill of lading<br>PRC | g n<br>g n<br>D n |
| Rec<br>No N | eiving Notes :<br>Notes      |                                             |                         |                                                                                                    |           |                                        |                      |              |            |            |                               |                           |                                                   |                   |
| Prod        | uct Disbursemen<br>ed up by: | t:                                          |                         | Depart                                                                                                    | nent :    |                                        |                      |              | Dat        | e :        |                               |                           |                                                   |                   |
|             | vered to:                    | _                                           |                         | Locatio                                                                                                    | n:        |                                        |                      |              | Sign       | nature :   |                               | _                         |                                                   |                   |
| Dear        | Line status                  | Item SKU                                    |                         | Product Desc.                                                                                                    | Order UOM | Pack/ Size                             | Order Qty            | Unit price   | Ext. price | Acpt d qty | Rec'd to date qty             | Open qty                  | Can'd qty                                         | 13                |

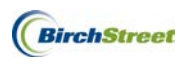

In the grid, columns are broken into two sections; **Receiving** and **Invoiced**. The columns are defined within each section as follows:

#### **RECEIVING SECTION**

This section represents the received quantities based on the PO Quantities Received. Dollar amounts are based on the Purchase Order dollar amounts.

|    |          |                       | Receiving |     |        |           |        |          |        | Invoiced |     |        |           |        |          |        |
|----|----------|-----------------------|-----------|-----|--------|-----------|--------|----------|--------|----------|-----|--------|-----------|--------|----------|--------|
| ∆# | item #   | Product Name          | Qty       | UOM | Price  | Extension | Тах    | Discount | Total  | Qty      | UOM | Price  | Extension | Тах    | Discount | Total  |
| 3  | XFB42128 | Berries Strawberry Ca | 6         | CS  | \$1.05 | \$6.30    | \$0.00 | \$0.00   | \$6.30 | 6        | CS  | \$1.10 | \$6.60    | \$0.00 | \$0.00   | \$6.60 |

The fields in the Receiving section of the grid are described as follows:

| Field Name   | Description                                                                                                    |
|--------------|----------------------------------------------------------------------------------------------------|
| #            | This is the line item on the Purchase Order. Notice in the screen below items 3 through 6 are shown. 1 and 2 are not shown because they are coded to a different GL account. |
| ltem #       | This is the Supplier's SKU.                                                                                                    |
| Product Name | This is the Supplier's Item Description.                                                                                                    |
| Qty          | This is the received Quantity of the item ordered.                                                                                                    |
| UOM          | This is the Supplier's Order Unit of Measure.                                                                                                    |
| Price        | This is the Supplier's Unit Price.                                                                                                    |
| Extension    | This is the total price based on the <b>Qty</b> x Purchase Order <b>Price</b> .                                                                                              |
| Тах          | This is the line level tax amount.                                                                                                    |
| Discount     | This is the discount amount.                                                                                                    |
| Total        | This is the total amount for the line item being charged to this GL Account.                                                                                                 |
| Alloc Amt    | This is the amount of the item being allocated to this GL Account for this period.                                                                                           |
|              |                                                                                                    |

|    |          |                       | Receiving |     |        |           |        |          |        | Invoiced |     |        |           |        |          |        |
|----|----------|-----------------------|-----------|-----|--------|-----------|--------|----------|--------|----------|-----|--------|-----------|--------|----------|--------|
| ∆# | Item #   | Product Name          | Qty       | UOM | Price  | Extension | Тах    | Discount | Total  | Qty      | UOM | Price  | Extension | Тах    | Discount | Total  |
| 3  | XFB42128 | Berries Strawberry Ca | 6         | CS  | \$1.05 | \$6.30    | \$0.00 | \$0.00   | \$6.30 | 6        | CS  | \$1.10 | \$6.60    | \$0.00 | \$0.00   | \$6.60 |

#### **INVOICE SECTION**

This section represents the invoiced quantities and dollar amounts based on the invoice. If only a packing slip is available, or you do not have access to change the Invoice section on the Receiving Screen, the quantities and dollar amounts in the **Invoice** Section should be the same as in the **Receiving** Section.

|    |          |                       |     |     |        | Receiving |        |          |        |     |     |        | Invoiced  |        |          |        |
|----|----------|-----------------------|-----|-----|--------|-----------|--------|----------|--------|-----|-----|--------|-----------|--------|----------|--------|
| ∆# | item #   | Product Name          | Qty | UOM | Price  | Extensior | Тах    | Discount | Total  | Qty | UOM | Price  | Extension | Тах    | Discount | Total  |
| 3  | XFB42128 | Berries Strawberry Ca | 6   | CS  | \$1.05 | \$6.30    | \$0.00 | \$0.00   | \$6.30 | 6   | CS  | \$1.10 | \$6.60    | \$0.00 | \$0.00   | \$6.60 |

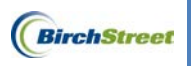

The columns in the Invoice section of the grid are defined as follows:

| Field Name | Description                                                                              |
|------------|------------------------------------------------------------------------------------------|
| Qty        | This is the invoice Quantity of the item.                                                |
| UOM        | This is the Supplier's invoice Unit of Measure.                                          |
| Price      | This is the Supplier's invoice Unit Price.                                               |
| Extension  | This is the total invoice price based on the Invoice <b>Qty</b> x Invoice <b>Price</b> . |
| Тах        | This is the invoice line level tax amount.                                               |
| Discount   | This is the invoice discount amount.                                                     |
| Total      | This is the invoice total amount for the line item being charged to this GL Account.     |
| Alloc Amt  | This is the invoice amount of the item being allocated to this GL Account for            |
|            | this period.                                                                             |

|    |          |                       |     |     |        | Receiving |        |          |        |     |     |        | Invoiced  |        |          |        |
|----|----------|-----------------------|-----|-----|--------|-----------|--------|----------|--------|-----|-----|--------|-----------|--------|----------|--------|
| ∆# | ltem #   | Product Name          | Qty | UOM | Price  | Extension | Тах    | Discount | Total  | Qty | UOM | Price  | Extension | Тах    | Discount | Total  |
| 3  | XFB42128 | Berries Strawberry Ca | 6   | CS  | \$1.05 | \$6.30    | \$0.00 | \$0.00   | \$6.30 | 6   | CS  | \$1.10 | \$6.60    | \$0.00 | \$0.00   | \$6.60 |

#### CANCEL REMAINING QUANTITIES ADJUSTMENTS DRILLDOWN

To see the line items for products that were cancelled on a Purchase Order, click a **Document number** hyperlink next to a *Cancel Remaining Quantities* entry. These will be denoted by a system generated number.

|         | PO date          | △ PO number    | Document numbe | Subject               | Supplier            | Short description   | Entry type | Posted date         | Amount   |
|---------|------------------|----------------|----------------|-----------------------|---------------------|---------------------|------------|---------------------|----------|
| $\odot$ | 10/12/2011 12:28 | 00000000000745 | 00000000000745 |                       | Muffin Man          | PO Adjustment       | PO         | 10/12/2011 12:39:53 | \$207.00 |
| $\odot$ | 10/12/2011 12:39 | 00000000000747 | 00000000000747 | Receive All           | Food Supplier 2     | PO Adjustment       | PO         | 10/12/2011 12:44:00 | \$364.70 |
| $\odot$ | 10/12/2011 12:39 | 00000000000748 | 0000000000748  | Partially Received    | BF Foods            | PO Adjustment       | PO         | 10/12/2011 10:38:26 | \$6.30   |
| $\odot$ | 10/12/2011 12:39 | 00000000000748 | 00000000000263 | Partially Received    | BF Foods            | Receiving Adjustmer | Adjustment | 10/12/2011 12:55:57 | \$0.30   |
| $\odot$ | 10/12/2011 12:53 | 00000000000751 | 0000000000751  | Luggage Carts for B   | AJ Supplies         | PO Adjustment       | PO         | 10/13/2011 07:51:13 | \$240.12 |
| $\odot$ | 10/13/2011 08:25 | 00000000000764 | 00000000000764 | Edit Link & Receive A | Food Supplier 2     | PO Adjustment       | PO         | 10/13/2011 06:25:31 | \$358.10 |
| $\odot$ | 10/13/2011 09:20 | 00000000000769 | 00000000000769 | Pastries for Friday   | Tom's Specialty Pas | PO Adjustment       | PO         | 10/13/2011 07:22:05 | \$145.10 |
| $\odot$ | 10/13/2011 09:32 | 00000000000770 | 00000000000770 |                       | Tom's Specialty Pas | PO Adjustment       | PO         | 10/13/2011 07:34:45 | \$264.24 |
| $\odot$ | 10/13/2011 09:32 | 00000000000771 | 00000000000771 |                       | Angie's Deli        | PO Adjustment       | PO         | 10/13/2011 07:34:47 | \$264.54 |
| $\odot$ | 10/18/2011 14:40 | 00000000000780 | 00000000000780 | Monday's Order        | BF Foods            | PO Adjustment       | PO         | 10/20/2011 08:20:34 | \$44.97  |
| ۲       | 10/18/2011 14:40 | 00000000000780 | 00000000000280 | Monday's Order        | BF Foods            | Cancel Remaining Q  | Adjustment | 10/20/2011 08:21:35 | -\$9.76  |

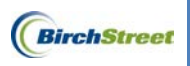

You'll be taken to the Receipt Transaction Drildown section of the Checkbook Drilldown.

Back Close Print Receiving Record Buyer Contact Receiving 00000000000280 Period: 2011 10 Oct GL Account: 414001 PO number: 00000000000780 Department: FOOD Description: Food Cost Supplier: BF Foods Receiving Date: 10/20/2011 User: BirchStreet Buyer 1 Amount: \$35.21 PO date: 10/18/2011 Required delivery 10/23/2011 Date: 10/21/2011 14:16 Receiving Invoiced △# Item # Product Name Qty UOM Price Extensio Tax Discount Total Qtv UOM Price Extensio Tax Discoun GF476994 2-67.6z Gourmet Coffee Liq.Rs CS \$1.09 \$1.09 \$0.00 \$0.00 \$1.09 1 CS \$1.09 \$1.09 \$0.00 \$0.00 FA01388 Coffee Dcf R/S Filter Pk .7z CS \$1.09 \$0.00 \$0.00 \$0.00 \$0.00 CS \$1.09 \$0.00 \$0.00 \$0.00 ML049425 Coffee Decaf Premium Roast cs \$2.08 \$0.00 \$0.00 \$2.08 2 CS \$1.04 \$2.08 \$0.00 \$0.00 \$1.04 4659876 Coffee Ground Master Blend CS \$1.07 \$2.14 \$0.00 \$0.00 \$2.14 2 CS \$1.07 \$2.14 \$0.00 \$0.00 Creamer Liq.Coffee-Mate 360 1 CS 5 CD680575 cs \$1.08 \$1.08 \$0.00 \$0.00 \$1.08 \$1.08 \$1.08 \$0.00 \$0.00 Gourmet Bean 100% Columbia 6 MD11885 cs \$3.21 \$0.00 \$3.21 3 CS \$1.07 \$3.21 \$0.00 \$1.07 \$0.00 \$0.00 Coffee 7 18842 3 CS cs \$1.08 \$3.24 \$0.00 \$0.00 \$3.24 \$3.24 \$0.00 Maxwell Coffee H&R Reg \$1.08 \$0.00 Maxwell House Decaf Spc Div 8 AM608653 cs \$4.16 4 CS \$0.00 \$1.04 \$4.16 \$0.00 \$0.00 \$1.04 \$4.16 \$0.00 Coffee 9 5 CS FB2424 \$13.00 \$0.00 \$13.00 \$0.00 Potato Wedge Red Roasted cs \$2.60 \$0.00 \$2.60 \$13.00 \$0.00 \$13.00 Potatoes FF SS 1/4 In 10 1026848 CS \$1.03 \$3.09 \$0.00 \$0.00 \$3.09 3 CS \$1.03 \$3.09 \$0.00 \$0.00 Potatoes FF Str 3/8 In 1516343 cs \$1.06 \$2.12 \$0.00 \$0.00 \$2.12 2 CS \$1.06 \$2.12 \$0.00 \$0.00 Seasoned

Each item on the Receiving Adjustment will be listed in the grid as shown below.

### MANUAL (BUDGET ADJUSTMENT ENTRIES) DRILLDOWN

To see the line items on a Budget Adjustment Entry, click a Document number hyperlink next to a Manual entry. These will be denoted by a system generated number.

|   | PO date | △ PO number | Document number | Subject | Supplier | Short description       | Entry type | Posted date         | Amount           |
|---|---------|-------------|-----------------|---------|----------|-------------------------|------------|---------------------|------------------|
| ۲ |         |             | 00000000000712  |         |          | Wall Street Journal - O | Manual     | 10/19/2011 16:46:02 | <b>\$</b> 150.00 |

If you have been granted access to the Budget Adjustment Entry Screen, it will load to show you the header level details on the Budget Adjustment Tab.

The information includes the **Posted Date** and who created the Budget Adjustment Entry.

|                                                                                            | et.             |                                                                       |                                |             |              |                                              |                              |       | Birchstreet |
|--------------------------------------------------------------------------------------------|-----------------|-----------------------------------------------------------------------|--------------------------------|-------------|--------------|----------------------------------------------|------------------------------|-------|-------------|
| Welcome (I                                                                                 | lktplc 67 / 48) | Home                                                                  | My Settings                    | <u>Help</u> | Hide Logo    | 💿 Entry 💿 List                               | Vertical O Horizontal        | Close |             |
| All  Advanced Eirst Previous Next Last Refresh                                             | Search          | New Save Delete                                                       | Change Period                  | Print       | Update       |                                              |                              |       |             |
| Search Column: Short desc<br>Search Text: Wall Street<br>Page 1 of 1 / Rows 1-1 of 1 found | <u>GO</u>       | Budget abjustment                                                     | 000000000000712<br>Manual      | •           | - <b>4</b> 🖄 | Posted<br>Posted date                        | Yes -<br>10/19/2011 16:46:02 | -     |             |
| Parent document # Pare                                                                     | nt doc type     | Short description<br>Parent document number<br>Source document number | Wall Street Journal            | • October   | 2011         | Parent document type<br>Source document type | [                            | _     |             |
|                                                                                            |                 | Creation date<br>Creation user                                        | 10/19/2011 16:45:5<br>AppAdmin | 5           |              |                                              |                              |       |             |
|                                                                                            |                 | Update user<br>Update date                                            | AppAdmin<br>10/19/2011 16:45:3 | 5           |              |                                              |                              |       |             |

Tota

\$1.09

\$0.00

\$2.08

\$2.14

\$1.08

\$3.21

\$3.24

\$4.16

\$3.09

\$2.12

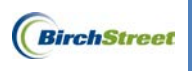

The **Detail** Tab will display each line item including the **Period #**, **Department**, **GL Account**, and **Adjustment amt**.

|   | Budg                                                                 | et adjusti | ment Y | Detail      | -  |          |        |                        |                |                   |   |
|---|----------------------------------------------------------------------|------------|--------|-------------|----|----------|--------|------------------------|----------------|-------------------|---|
|   | Add Royz V A > < Search Column: Row V Search Text GO page 1 of 1 Row |            |        |             |    |          |        |                        |                | Rows per page 100 |   |
| I |                                                                      |            |        |             |    |          |        |                        | 0.1            |                   | 1 |
|   |                                                                      | Row        | Period | 1#          | De | partment | GL AC  | count                  | Adjustment amt |                   |   |
|   | <u>Edit</u>                                                          | 1          | 201110 | 2011 10 Oct | 10 | ROOMS    | 610414 | Guest Supply Newspaper | \$150.00       | ×                 |   |
|   |                                                                      |            |        |             |    |          |        |                        | \$150.00       |                   | 1 |
|   | -                                                                    |            |        |             |    |          |        |                        |                |                   |   |

**Note:** If you do not have access to the **Budget Adjustment Entry** Screen, you will receive a message indicating you do not have rights.

Sorry, you have no access right to this screen for the current selected company

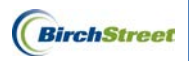

### SUPPORT

### **Support Hours**

USA: M – F 0500- 1600 PST

International: M – F 2200 - 0700 GMT M – F 0800 - 1700 CET M – F 0900 – 1800 IST

### **Support Phone Numbers**

USA: (+1) 949-567-7030

International: (+44) 203-051-6818

### Support Email

Support Email: <u>support@birchstreet.net</u>